## **Bookshare Registration**

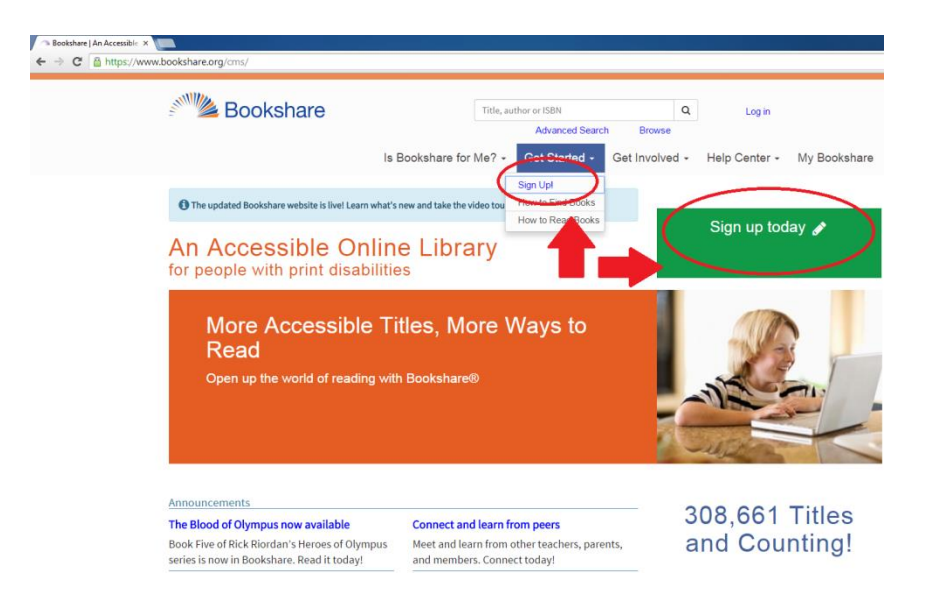

- 1. In your web browser, enter <a href="http://www.bookshare.org/">http://www.bookshare.org/</a>
  - 2. On the home screen, click "Sign Up".

| Title, author or ISBN         Q         Log in           Advanced Search         Browse           Is Bookshare for Me2 =         Cet Started =         Help Center =         My Bookshare |  |  |  |
|----------------------------------------------------------------------------------------------------|--|--|--|
|                                                                                                    |  |  |  |
| Choose a Membership Type<br>Bookshare® membership is for people with print disabilities and is provided FREE to US Students and Schools!                                                  |  |  |  |
| Access and read books for yourself or your child. Access books on behalf of members of your organization.                                                                                 |  |  |  |
| Sign Up Individual Sign Up Organization                                                                                                    |  |  |  |
|                                                                                                    |  |  |  |

3. On the next screen, click "Sign Up Individual".

| Bookshare                                                        | Title, author or ISBN          | Q                                               | Log in               |               |
|------------------------------------------------------------------|--------------------------------|-------------------------------------------------|----------------------|---------------|
|                                                                  |                                | Advanced Search                                 | Browse               |               |
| Sign Up                                                          |                                |                                                 |                      |               |
| Fields marked with * are required.                               |                                |                                                 |                      |               |
| Member Informati                                                 | on                             |                                                 |                      |               |
|                                                                  |                                |                                                 |                      |               |
| Prease enter mormation about the perso                           | on who will be using bookshare |                                                 |                      |               |
| I confirm that this account is for a                             | person with a Print Disabili   | ity, and will be able to provide Proof of Disab | ility from a compete | nt authority. |
| • No                                                             |                                |                                                 |                      |               |
| Since Manage *                                                   |                                |                                                 |                      |               |
| First Name                                                       |                                |                                                 |                      |               |
| Country *                                                        | United States                  |                                                 | -                    |               |
|                                                                  | OTTICES DEPEND                 |                                                 |                      |               |
| Address line 1 *                                                 |                                |                                                 |                      |               |
| Address line 1 *                                                 |                                |                                                 |                      |               |
| Address line 1 *<br>Address line 2<br>City *                     |                                |                                                 |                      |               |
| Address line 1 *<br>Address line 2<br>City *<br>State/Province * | Select                         |                                                 |                      |               |

- 4. Next, fill out the **Member Information Form** as directed.
- 5. At the bottom, indicate that you have read the Bookshare Membership

Agreement by **clicking the checkbox**.

6. Next, click "Create Account".

| Pa Bookshare - Accessible Bo ×                                                                                                    |                                                                                                    |
|----------------------------------------------------------------------------------------------------|----------------------------------------------------------------------------------------------------|
| ← → C 🏻 https://www.bookshare.org/signUpIndividualSuccess?signUpComplete=false                                                                                                    |                                                                                                    |
| Is Bookshare For Me? •                                                                                                    | Title, author or ISBN     Q     My Account     Log out       Advanced Search     Browse       Get Started     - Get Involved     - Help Center     - My Bookshare |
| Your membership request has been submitted. Your login is the email your still need your attention; you can also view any outstanding items for your                                                                                                    | used to create your account. The following actions account on the My Bookshare page                                                                               |
| Submit Proof of Disability Form                                                                                                    |                                                                                                    |
| <ul> <li>Some organizations in the U.S. can assist you in obtaining a Proof of<br/><ul> <li>Members of the National Library Service or Learning Ally may.</li> <li>If you need to submit a <u>Dec wroot own</u>.</li> <li>Download tog personalized Proof of Disability form<br/><ul></ul></li></ul></li></ul> | i Disability (POD). Learn more<br>also submit Proof of Disability verification online.                                                                            |
| Subscription Fees Waived                                                                                                    |                                                                                                    |
| You have indicated that you are a U.S. Student, so your annual subsc<br>Once you are no longer a U.S. student, please Contact Us to change y<br>Servin     Continue                                                                                                    | cription is funded by our federal award<br>your account so other students can benefit from this                                                                   |

7. Next, you must complete a Proof of Disability Form. Click "Personalized

Proof of Disability Form" to download this form, complete Step 1-

"Identifying Information", and send it via email to the Office of Disability

Services. Then click "Continue".

8. The Office of Disability Services will complete Step 2 - "Proof of

**Disability**", and submit the completed form to Bookshare.

9. You will receive an email from Bookshare when your membership status has

been approved. Your registration is now complete!

## Searching for Books on Bookshare

1. To begin searching for books, simply return to the homepage at

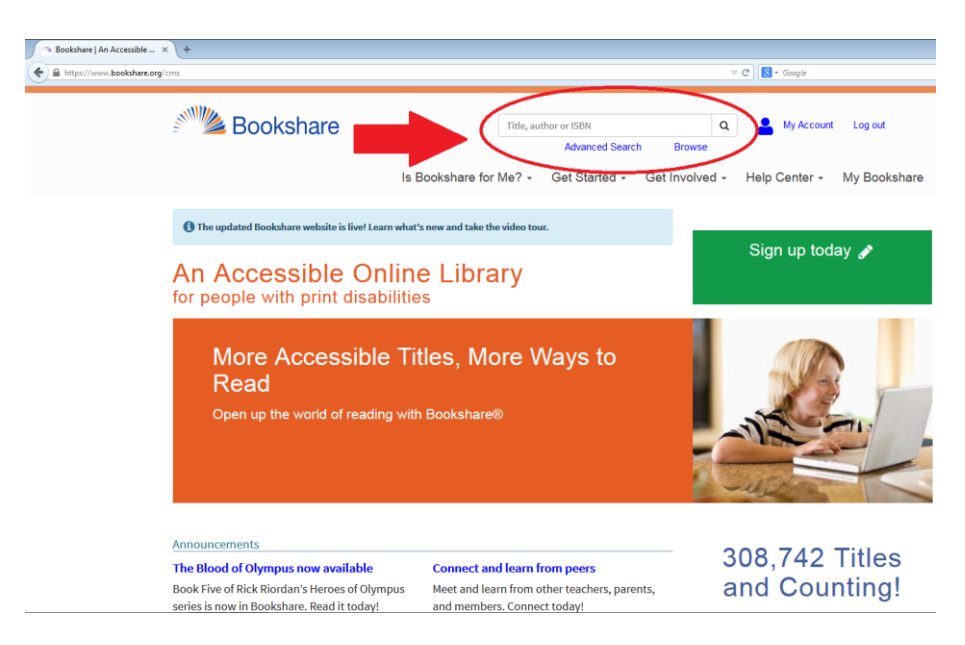

http://www.bookshare.org/

2. In the **search box**, type the **name**, **author or ISBN** of the book you

are searching for.

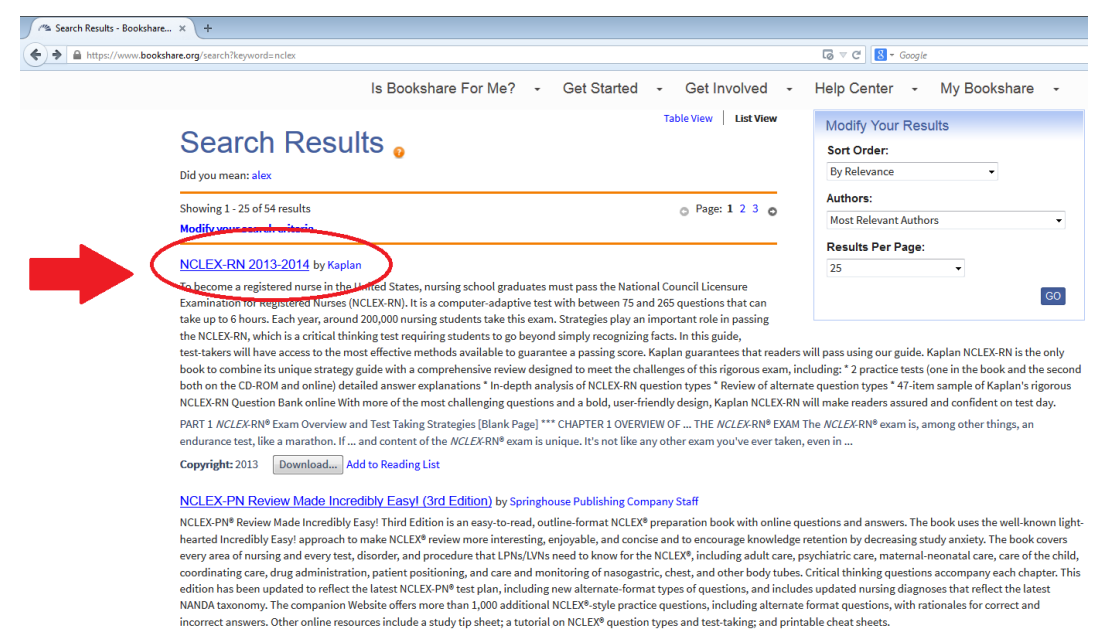

The whole kit and caboodle The categories and subcategories are used to develop the NCLEX test ... who put the NCLEX together use the test plan and client needs categories to make sure that a full ... spectrum of nursing activities is covered in the examination. Client needs categories appear in most NCLEX ...

3. After searching for the book you want, click the title you are

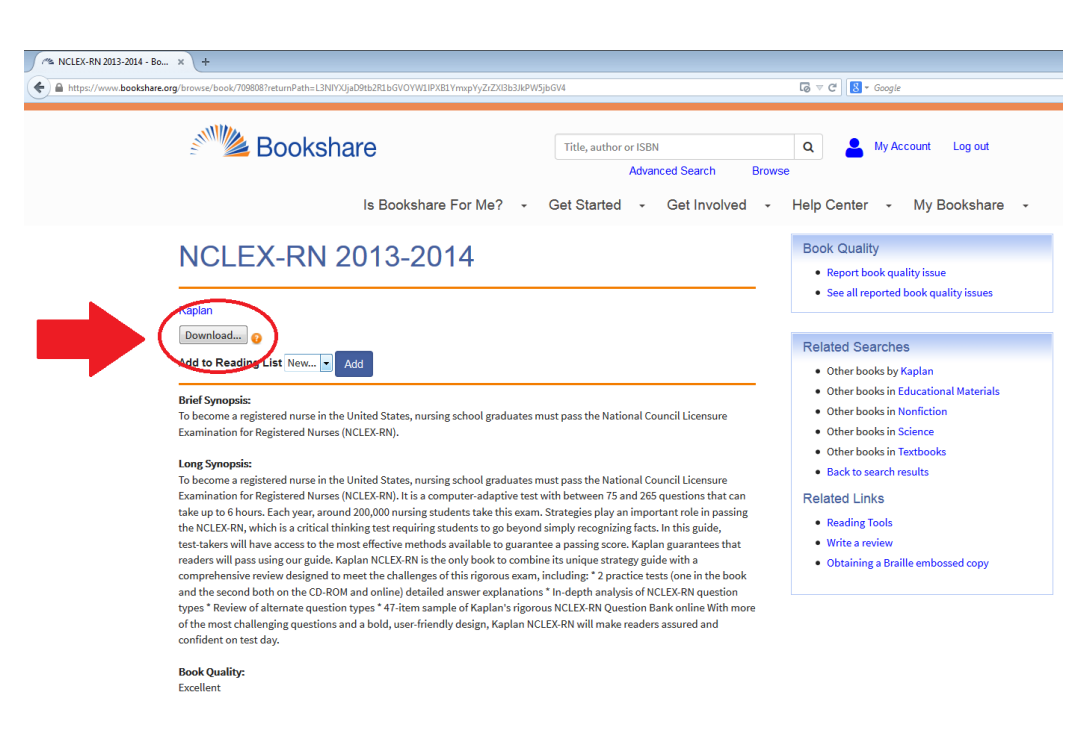

## searching for.

4. On the next screen, select "Download".